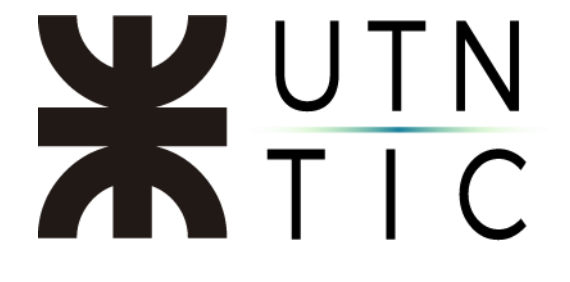

## HABILITAR QUE PARTICIPANTES EXTERNOS PUEDAN ACCEDER A EVENTOS EN VIVO

## <u>Paso1;</u>

Desde la consola de administración del tenant, ingrese en Teams.

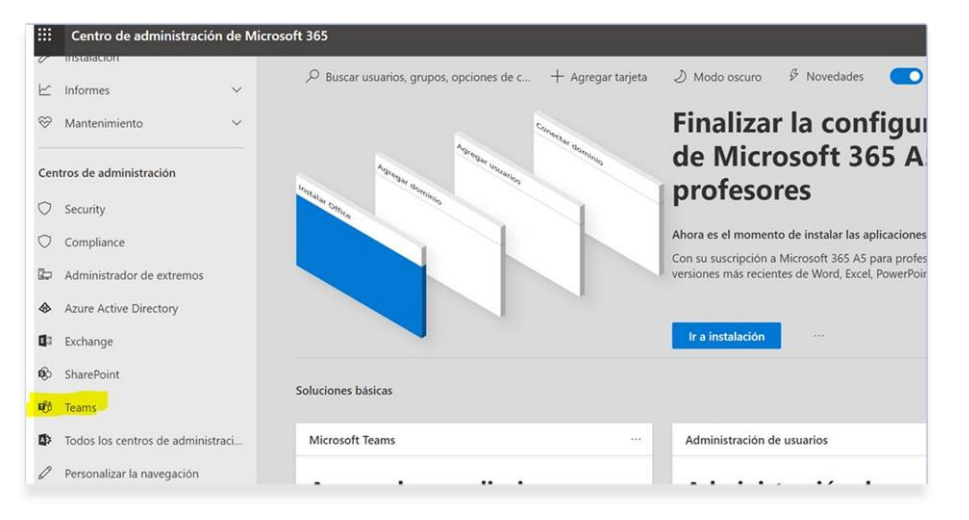

## <u>Paso 2:</u>

En el apartado *Reuniones* seleccionar *Directivas de eventos* y luego *Global* (configuración predeterminada).

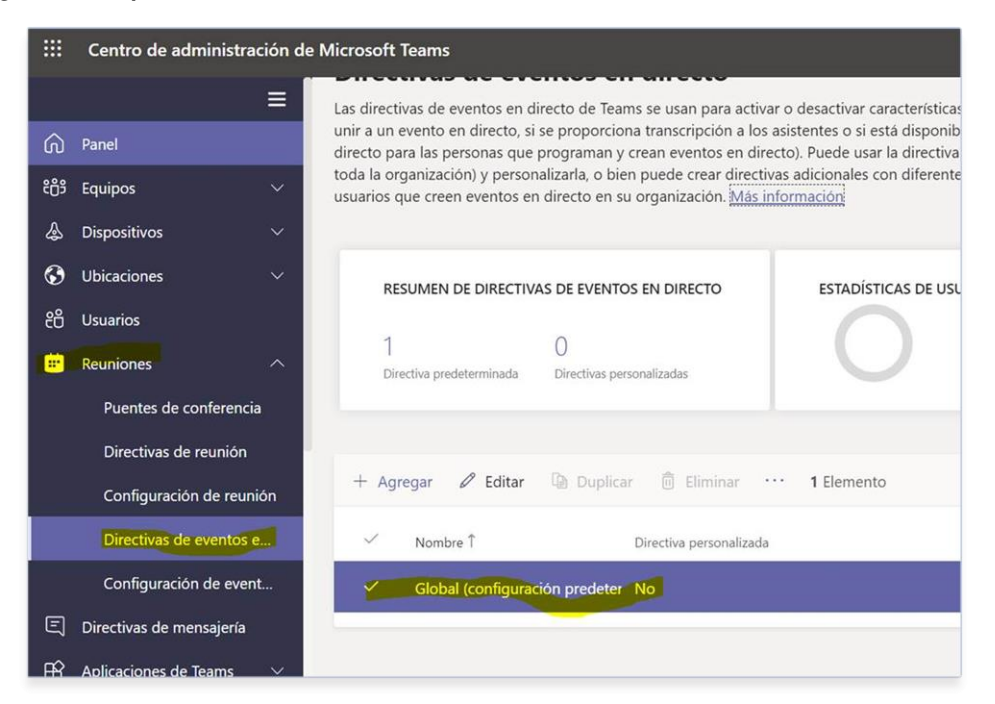

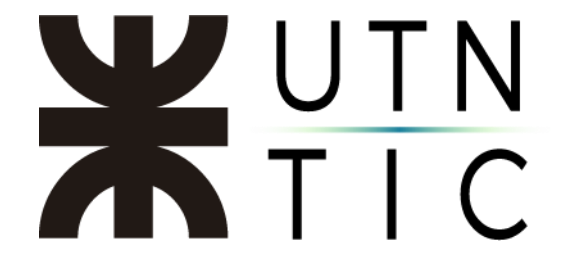

## Paso 3:

En *Quién puede a eventos directos programados* seleccionar *Todos*.

|                         | Centro de administración de Microsoft Teams |                                                                      |                |
|-------------------------|---------------------------------------------|----------------------------------------------------------------------|----------------|
|                         | ≡                                           | Directivas de eventos en directo \ Global                            |                |
| ଭ                       | Panel                                       | Global                                                               |                |
| දලී3                    | Equipos 🗸 🗸 🗸                               |                                                                      |                |
| \$                      | Dispositivos 🗸 🗸                            | Agregue una descripción detallada para que recuerde por qué se creó. |                |
| ۲                       | Ubicaciones V                               |                                                                      |                |
| සී                      | Usuarios                                    | Permitir programar                                                   | Activado       |
| •                       | Reuniones ^                                 | Permitir la transcripción para los asistentes                        | Activado       |
|                         | Puentes de conferencia                      | Quién puede unirse a eventos en directo                              | Todos          |
|                         | Directivas de reunión                       | programados                                                          |                |
|                         | Configuración de reunión                    | Quién puede grabar un evento                                         | Grabar siempre |
| Directivas de eventos e |                                             |                                                                      |                |
|                         | Configuración de event                      | Guardar Cancelar                                                     |                |
| Ę                       | Directivas de mensajería                    |                                                                      |                |